1. http://ovidsp.ovid.com/ にアクセスし、"institutionl"をクリックします。

| vid                               | サポートとトレーニング へ                        |
|-----------------------------------|--------------------------------------|
| Ovidログイン<br>ユーザール :               | こ<br>記事を購入<br>最新の最も信頼できるジャーナル        |
| パスワード:                            | の全文コンテンツへの即時アクセ<br>スを購入する<br>記事を閲覧する |
| ログインする                            |                                      |
| OpenAthens Institutional Ovid SSO |                                      |

2. "Seach institutions"に"Gunma University"と入力します。

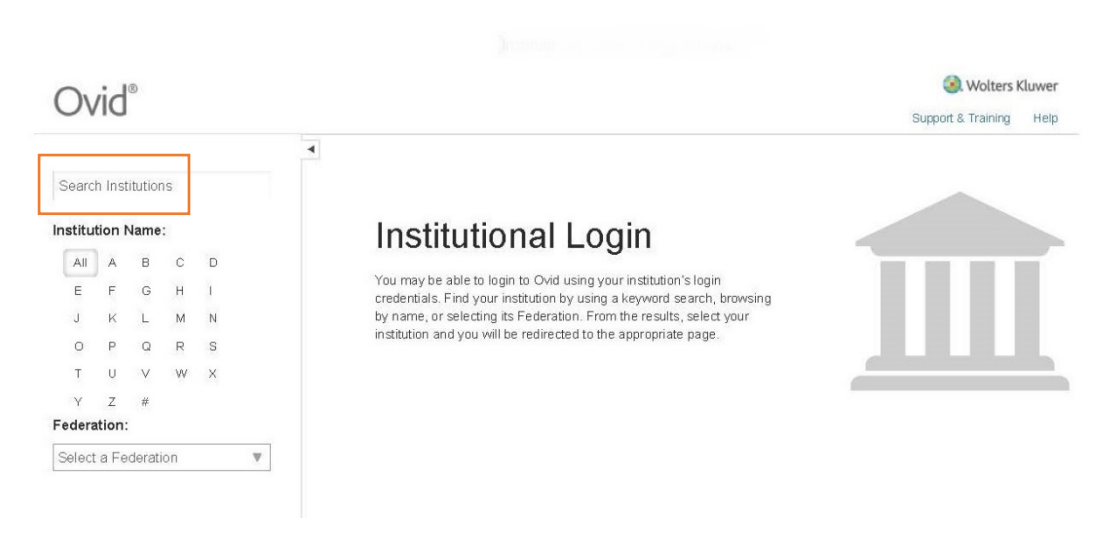

3. 全学認証アカウントの ID とパスワードを入力します。

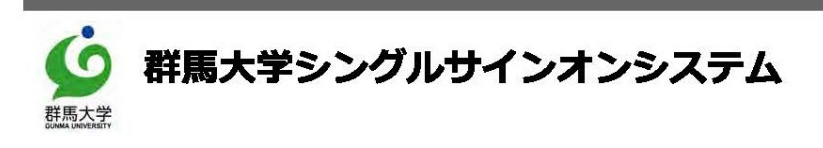

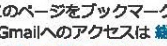

ログイン

※ このページをブックマークしないでください ※ 全学Gmailへのアクセスは 総合情報メディアセンタートップページ または http://m.gunma-u.ac.jp からアクセスしてください。

全学際証アカウントのユーザIDとバスワードを入力して、ログインボタンをクリックしてください。

| ユーザ名  |   |  |
|-------|---|--|
| バスワード |   |  |
|       | L |  |

4. "Your Journals@Ovid"にチェックを入れ"OK"ボタンを押します。

| Ovid®           |            |                                                                | My Account | Support & Training     | Help | <ul> <li>Wolters</li> <li>Feedback</li> </ul> | Kluwer<br>Logoff |
|-----------------|------------|----------------------------------------------------------------|------------|------------------------|------|-----------------------------------------------|------------------|
| Search Journals | Multimedia | My Workspace                                                   |            |                        |      |                                               |                  |
|                 | Se         | lect Resource(s) to search:                                    |            |                        |      |                                               |                  |
|                 |            | ☐ Journals@Ovid Full Text May 01, 2020<br>✓ Your Journals@Ovid |            | 0                      |      |                                               |                  |
|                 |            | ок                                                             | Add Group  | لا<br>Velete Group<br> |      |                                               |                  |

5. "Journals"のタブを選択します。

| Ovid®                                                                                                    | My Account | Support & Training | Help    | Wolters Kluv<br>Feedback Lo | wer<br>ogoff |
|----------------------------------------------------------------------------------------------------|------------|--------------------|---------|-----------------------------|--------------|
| Search Journals Multimedia My Workspace                                                                                                    |            |                    |         |                             |              |
| ▶ Search History (0)                                                                                                    |            |                    |         | View Saved                  |              |
| Basic Search   Find Citation   Search Fields   Advanced Search   Multi-Field Search<br>1 Resource selected   <u>Hide   Change</u><br>③ Your Journals@Ovid<br>④<br>• Limits (expand)   Include Multimedia   Include Related Terms |            |                    |         |                             |              |
| English Français Italiano Deutsch 日本語 繁體中文 Español 简体中文 한국어                                                                                                    | Abou       | It Us Contact Us   | Privacy | Policy Terms of U           | Jse          |
| © 2020 Ovid Technologies, Inc. All rights reserved. OvidUI_04.05.00.021, SourceID d9d3a66c581497ad545b4e3f15aea4a623901eb3                                                                                                    |            |                    |         |                             |              |

 

 fi請しているジャーナルの一覧が表示されます。タイトルをクリックするとその ジャーナルの記事の一覧に移動します。

| Ovid®                  |      |        |                                                        | My Account | Support & Training | Help  | Wolters Feedback | Kluwer<br>Logoff |
|------------------------|------|--------|--------------------------------------------------------|------------|--------------------|-------|------------------|------------------|
| Search Journals        | Mult | imedia | My Workspace                                           |            |                    |       |                  |                  |
| Journal Name           | Q    | •      | Journals A-Z                                           |            |                    |       |                  |                  |
| Find Citation          |      |        | 1-46 of 46 journals 50 Per Page <                      |            |                    |       |                  |                  |
| Filter by Availability |      |        | Advances in Anatomic Pathology                         |            |                    | About | 👈 My Favor       | ites             |
| Filter By Title        |      |        | AJN, American Journal of Nursing                       |            |                    | About | 👈 My Favor       | ites             |
| Filter by Subject      |      |        | American Journal of Gastroenterology                   |            |                    | About | 👈 My Favor       | ites             |
| ▶ My Favorite Journals |      |        | American Journal of Physical Medicine & Rehabilitation |            |                    | About | 👈 My Favor       | ites             |
|                        |      |        | American Journal of Surgical Pathology                 |            |                    | About | 👈 My Favor       | ites             |
|                        |      |        | Anesthesia & Analgesia                                 |            |                    | About | 👈 My Favor       | ites             |
|                        |      |        | Annals of Plastic Surgery                              |            |                    | About | 👈 My Favor       | ites             |
|                        |      |        | Annals of Surgery                                      |            |                    | About | 👈 My Favor       | ites             |
|                        |      |        | Applied Immunohistochemistry & Molecular Morphology    |            |                    | About | 👈 My Favor       | ites             |
|                        |      |        | Cancer Nursing                                         |            |                    | About | 👈 My Favor       | ites             |